## **Edit User's Name**

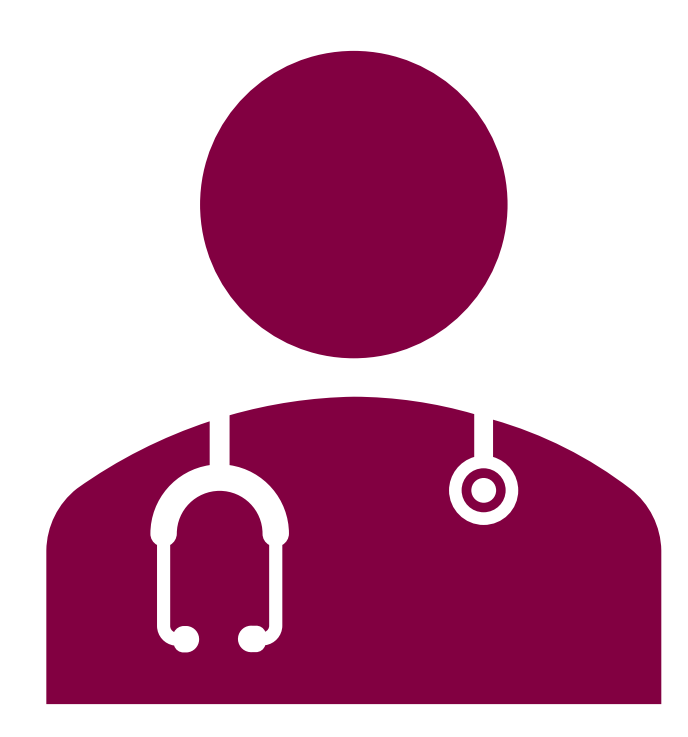

## Edit User's Name

- 1. Start at the MCIR home screen.
- 2. Select **Site Users** in the Administration section box.
- 3. Click directly on the user's name.
- 4. Edit user's name.
- 5. Select **SUBMIT** to save changes.

| MDHHS Michigan Care Improvement Registry |                          |                      |                             |
|------------------------------------------|--------------------------|----------------------|-----------------------------|
| Person                                   | Remind                   | er/Recall            | Vaccine Mgmt                |
| Add/Find                                 | Create Reminder          |                      | Manage Inventory            |
| Roster                                   | Create Recall            |                      | Return/Waste Reporting      |
|                                          | Retrieve/Confirm Results |                      | Search Return/Waste Reports |
|                                          | Scan RTS Letters         |                      | View Inventory History      |
|                                          |                          |                      | Vaccines Administered       |
| Import/Export                            | My Site                  |                      | Administration              |
| Submit File                              | Site Preferences         |                      | Site Users                  |
| Retrieve Results                         | User Preferences         |                      |                             |
|                                          | Edit My Site             |                      |                             |
|                                          | Enroll in VFC Program    |                      |                             |
|                                          | View My Site List        |                      |                             |
|                                          | <u>Go to New Site</u>    |                      |                             |
| Reports                                  |                          | Other                |                             |
| Batch                                    |                          | Get News             |                             |
| <u>Inventory</u>                         |                          | View Usage Agreement |                             |
| Maintenance                              |                          | MCIR.org             |                             |
| Profile                                  |                          | VIS                  |                             |
| Quality Improvement                      |                          | IVEN                 |                             |
| Reminder/Recall                          |                          | Exit Application     |                             |
|                                          |                          |                      |                             |

## The End.

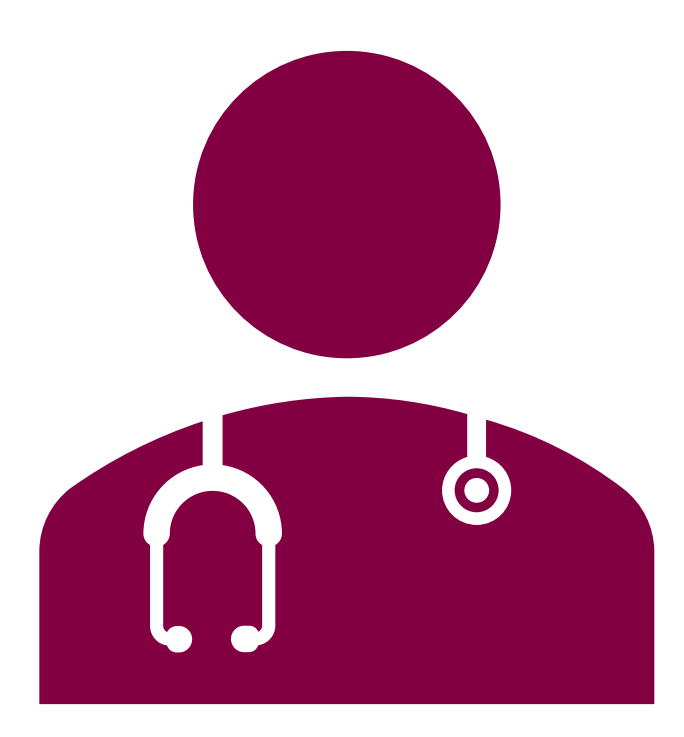